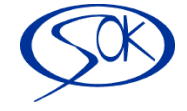

## 1. Návod instalace demoverze Kasa IMES

Databáze demoverze Kasy IMES je uložena na serverech (cloudu) naší společnosti. Jedná se o databázi SQL serveru. Přihlášení probíhá na náš cloudový server na zkušební databázi.

## 2. Podrobný postup instalace

#### 2.1. Stáhneme si do počítače instalační soubor InstalImesKasa.exe zde

#### 2.2. Spustíme instalační soubor

- Když si soubor stáhnete pod názvem "InstalIMESkasa.exe" doplní se údaje (Server, Správcovské jméno, Heslo správce, Databáze) automaticky.
- Údaje pro přihlášení: Server: ftp.softok.cz,59172
  Správcovské jméno: <u>kasa@softok.cz</u>
  Heslo správce: kasa2018
  Databáze: idata\_demo\_Kasa

|                   | Instalace klienta                | Kasa_demo                      |  |  |  |  |  |
|-------------------|----------------------------------|--------------------------------|--|--|--|--|--|
|                   | Server                           | ftp.softok.cz,59172            |  |  |  |  |  |
| MES               | Přihlášení NT autentifikace (aut | omatické přihlášení od systému |  |  |  |  |  |
| Informační systém | Správcovské jméno                | , kasa@softok.cz               |  |  |  |  |  |
|                   | Heslo správce                    | ******                         |  |  |  |  |  |
| +420 318 621 257  | Zadejte cestu C:\softok\IME      | SKasaDemo                      |  |  |  |  |  |
| www.softok.cz     | Databáze idata                   | lata_demo_Kasa                 |  |  |  |  |  |
|                   |                                  | R Provást instalas             |  |  |  |  |  |

#### 2.2.1. Výběr na údaji instalace klienta

 Pokud se Vám údaje nevyplní automaticky, tak v tomto výběru je možné zvolit, jaký typ klienta chcete nainstalovat, v tomto případě volte nabídku Kasa\_demo.

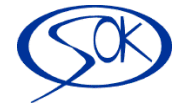

## 2.3. Potvrdíme tlačítko "Provést instalaci"

### 2.4. Rychlost instalace záleží na Vaší rychlosti internetu

• Celá aplikace k instalaci se stahuje z internetového uložiště (Cloudu)

### 2.5. K prvnímu přihlášení do IMES kasy dojde automaticky.

## 3. Druhé přihlášení

3.1. Spustíme si IMES.EXE z adresáře, kde je IMES kasa nainstalovaný nebo Ikonou na pracovní ploše počítače

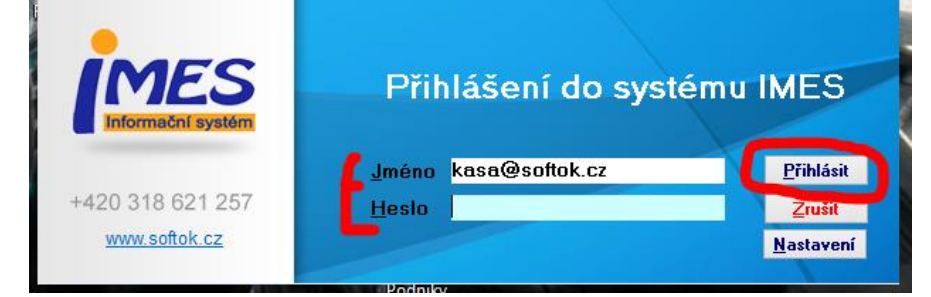

<mark>Jméno:</mark> kasa@softok.cz <mark>Heslo:</mark> kasa2018

# 4. Rychlé pořízení paragonu

### 4.1. Rychlý prodej

- Zvolíme si položku pomocí nabídky vpravo tlačítkem (založí se řádek. Prodávané množství 1, cena se dotahuje z ceníku)
- Zmáčkneme tlačítko "Přijatá platba(F12)"
- Zobrazí se tabulka v jaké měně si bude zákazní přát platit. Necháme platbu CZK hotově (na postranních tlačítkách si můžeme zvolit částku, kolik nám zákazník dal peněz)
- Mačkáme tlačítko ,,Uložit platbu (F12)
- Zobrazí se tisková sestava, tu uzavíráme křížkem a můžeme pokračovat dál v prodeji (v běžném režimu se sestava nezobrazuje a rovnou se tiskne na tiskárně)
- Kasa se ukončí tlačítkem Ukončit. Kasu nejde ukončit, když je rozpořízený paragon. Nejdříve musíme tlačítkem ,,Zrušit paragon<sup>\*</sup> zrušit a následně použít tlačítko ,,Ukončit<sup>\*</sup>

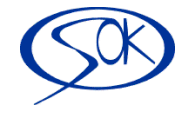

| EAN                     | Název polož                      | ky                     |                        | Μ               | Inožství            | Cena/    | Mj C          | elko                    | vá čás                                | stka 01 -                       | Kč.                     | MC. bez | čár.kó                       | du. zied             |
|-------------------------|----------------------------------|------------------------|------------------------|-----------------|---------------------|----------|---------------|-------------------------|---------------------------------------|---------------------------------|-------------------------|---------|------------------------------|----------------------|
| Položka                 |                                  |                        | kdi kdi                | nožetví         |                     | lkom     | <u> </u>      |                         |                                       | E                               |                         |         | ĸ                            | C                    |
| 030000                  |                                  |                        | ivij ivi               | 1 00            | 75.00               | 75.00    | /031 /0       | 00F11<br>04             |                                       |                                 |                         |         |                              |                      |
| obeu                    |                                  |                        | кэ                     | 1,00            | 73,00               | 73,00    | U             | 21                      |                                       | EAN<br>Zboží 1<br>ovoce Zboží 2 | př.1,3,                 |         |                              | Ukončit<br>Předchozí |
| Pořízené řádky paragonu |                                  |                        | Rychlé zvolení Doložky |                 |                     |          | $\overline{}$ | Oběd<br>Položka Položka |                                       |                                 |                         | Další   |                              |                      |
|                         |                                  |                        |                        |                 | (tlač               | ačítkem) |               |                         |                                       | 21% 15%                         |                         | závěrka | Ma                           | Начіска              |
|                         |                                  |                        |                        |                 |                     |          |               |                         | Storno Zr                             |                                 | žavei ka<br>šit paragon | Rekla   | Reklamace<br><i>Uzávěrky</i> |                      |
|                         |                                  |                        |                        |                 |                     |          |               |                         |                                       | Řádky Paragony                  |                         | Uzá     |                              |                      |
|                         |                                  |                        |                        |                 |                     |          |               |                         | Změna množství<br>(F5) <b>Backs</b> p |                                 | Backspa                 | ace     | $\leftarrow$                 |                      |
|                         |                                  |                        |                        |                 |                     |          |               |                         |                                       | 7                               | 8                       | 9       | •                            | $\rightarrow$        |
|                         |                                  |                        |                        |                 |                     |          |               |                         |                                       | 4                               | 5                       | 6       | +                            | $\downarrow$         |
|                         |                                  |                        |                        |                 | _                   |          |               |                         |                                       | 1                               | 2                       | 3       |                              |                      |
| EAN                     | Hledej Výmaz<br>(F4) položky(F8) | Nová K<br>řádka(INS) s | upon<br>slevy          | Slevov<br>karta | <sup>/á</sup> Přija | tá platl | ba(F1         | 2)                      |                                       | 0 .                             |                         | Enter   |                              |                      |

## 4.2. Podrobný popis modulu Kasa viz. odkaz

http://imes.cz/help/podklad/Kasa a neucetni pokladna201310090923/Kasa a neucetni pokladna20131 0090923.htm

Kontaktní osoba: Lukáš Voska, tel: 318 621 257